# **INSPIRON**<sup>™</sup> PRIROČNIK ZA NAMESTITEV

Model PP19S

# Opombe in opozorila

- **OPOMBA:** OPOMBA označuje pomembne informacije, ki vam pomagajo bolje izkoristiti računalnik.
- ▲ POZOR: POZOR označujejo možnost poškodb strojne opreme ali izgubo podatkov in svetujejo, kako se izogniti težavam.
- OPOZORILO: OPOZORILO označujejo možnost poškodb lastnine, osebnih poškodb ali smrti.

Informacije v tem dokumentu se lahko spremenijo brez predhodnega obvestila.

#### © 2008-2009 Dell Inc. Vse pravice pridržane.

Reproduciranje teh materialov na kateremkoli način brez pisnega dovoljenja družbe Dell Inc. je strogo prepovedano.

Blagovne znamke, uporabljene v tem besedilu: *Dell*, logotip *DELL*, *Inspiron*, *YOURS IS HERE*, in *DellConnect* so blagovne znmke družbe Dell Inc.; *Intel* je registerirana blagovna znamka in *Atom* je blagovna znamka družbe Intel Corporation v ZDA in drugih državah; *Microsoft*, *Windows*, *Windows Vista*, in *Windows Vista* logotip start gumbe so bodisi blagovne znamke ali regisrirane blagovne znamke družbe Microsoft Corporation v Združenih državah in/ali drugih državah; *Bluetooth* je registerirana blagovna znamka v lasti Bluetooth SIG, Inc. in jo uporablja Dell pod licenso; *SRS Premium Sound*, *SRS*, in simbol (O) so blagovne znamke družbe SRS Labs, Inc.

V tem dokumentu se lahko uporabljajo tudi druge blagovne znamke in imena, ki se nanašajo na osebe, katerih last so blagovne znamke ali imena, oziroma na njihove izdelke. Dell Inc. se odreka vseh lastniških interesov do blagovnih znamk in imen podjetij, ki niso njegova last.

april 2009 Št. dela Y338M Rev. A01

# Vsebina

| Namestitev vašega prenosnega            |
|-----------------------------------------|
| računalnika Inspiron <sup>™</sup>       |
| Pred namestitvijo računalnika 5         |
| Priključite napajalnik                  |
| Priključite omrežni kabel (dodatna      |
| možnost)                                |
| Pritisnite gumb za vklop8               |
| Omogočite ali onemogočite brezžičnost   |
| (dodatna možnost)                       |
| Ubuntu <sup>®</sup> Namestitev10        |
| Microsoft® Windows® Nastavitev 10       |
| Povežite s internetom                   |
| (dodatna možnost)10                     |
| Nastavite TV uglaševalec (razpoložljvot |
| je odvisen od egije)                    |

| Uporaba vašega prenosnega<br>računalnika Inspiron <sup>™</sup> | 15 |
|----------------------------------------------------------------|----|
| Funkcije na desni strani                                       | 15 |
| Funkcije na levi strani                                        | 17 |
| Spodnji del računalnika in funkcije tipkovnice                 | 19 |
| Poteze drsne plošče                                            | 21 |

Nastavitev občutljivosti sledilne tablice....23 Snemanje in zamenjava akumulatorja . . . . 25 Razreševanje težav ..... 29 

#### Vsebina

| Zamrznitve in težave s programsko        |
|------------------------------------------|
| opremo                                   |
| Uporaba orodij podpore35                 |
| Dell Support Center35                    |
| Sistemska sporočila                      |
| Odpravljanje težav s strojno opremo 38   |
| Diagnostika Dell                         |
| Obnovitev vašega operacijskega           |
| sistema                                  |
| Obnovitev sistema41                      |
| Uporaba Dell <sup>™</sup> Obnovitev PC   |
| v Windows XP                             |
| Obnovitev tovarniških nastavitev 45      |
| Ponovna namestitev operacijskega         |
| sistema                                  |
| Kako do pomoči                           |
| Tehnična podpora in storitve za kupce 50 |
| DellConnect <sup>™</sup>                 |

| Spletne storitve                      |
|---------------------------------------|
| Storitev samodejnega obveščanja       |
| o stanju narocila                     |
| Informacije o izdelku                 |
| Vrnitev izdelkov za popravilo pod     |
| garancijo ali povračilo denarja52     |
| Preden pokličite53                    |
| Vzpostavljanje stika z družbo Dell 54 |
| Najdete več informacij in sredstev 55 |
| Tehnični podatki58                    |
| Stvarno kazalo                        |

# Namestitev vašega prenosnega računalnika Inspiron<sup>™</sup>

V tem poglavju so podane informacije o namestitvi vašega prenosnega računalnika Inspiron Mini 10.

# Pred namestitvijo računalnika

Ko postavite svoj računalnik, se prepričajte, da boste imeli lahek dostop do elektrike, zadostno ventilacijo in ravno površino za vaš računalnik.

Oviranje kroženja zraka okoli računalnika Inspiron lahko povzroči njegovo pregrevanje. Da bi se izognili pregrevanju, zagotovite, da je najmanj 10,2 cm (4 cole) prostora za računalnikom in najmanj 5,1 cm (2 cole) prostora na vseh ostalih straneh. Med tem, ko je računalnik vključen, ne smete ga postaviti v zaprtem prostoru, kakor npr. ohišje ali predal. OPOZORILO: Ne prekrivajte prezračevalnih rež in vanje ne potiskajte predmetov. Poskrbite, da se reže ne zamašijo zaradi prahu. Vklopljenega računalnika Dell™ ne shranjujte v okolju z majhnim pretokom zraka, na primer v zaprti aktovki. saj lahko pride do poškodb računalnika ali do požara.

POZOR: Postavljanje ali zlaganje težkih ali ostrih predmetov na računalnik lahko povzroči stalne poškodbe računalniku. Namestitev vašega prenosnega računalnika Inspiron™

# Priključite napajalnik

Priključite napajalnik z računalnikom in ga nato vtaknite na zidno vtičnico ali prenapetostno zaščito.

**OPOZORILO:** Napajalnik lahko priključite na vse vtičnice po svetu. Vendar se lahko priključki in stenske vtičnice razlikujejo med državami. Uporaba nezdružljivega kabla ali nepravilna priključitev kabla v stensko vtičnico ali podaljšek lahko povzroči požar ali poškoduje opremo.

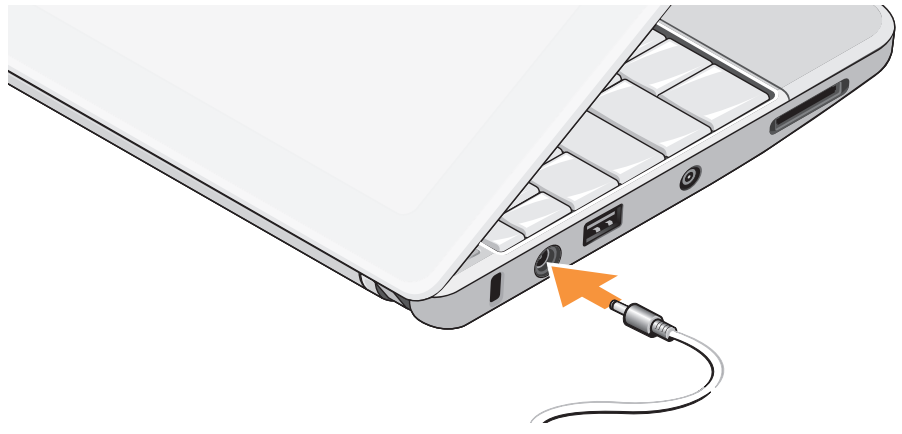

# Priključite omrežni kabel (dodatna možnost)

Za uporabo priključek ožičenega omrežja, priključite omrežni kabel.

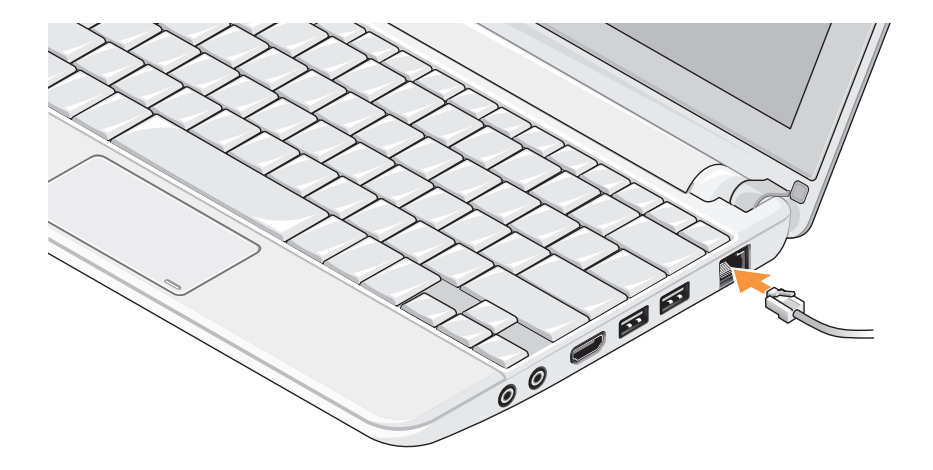

### Pritisnite gumb za vklop

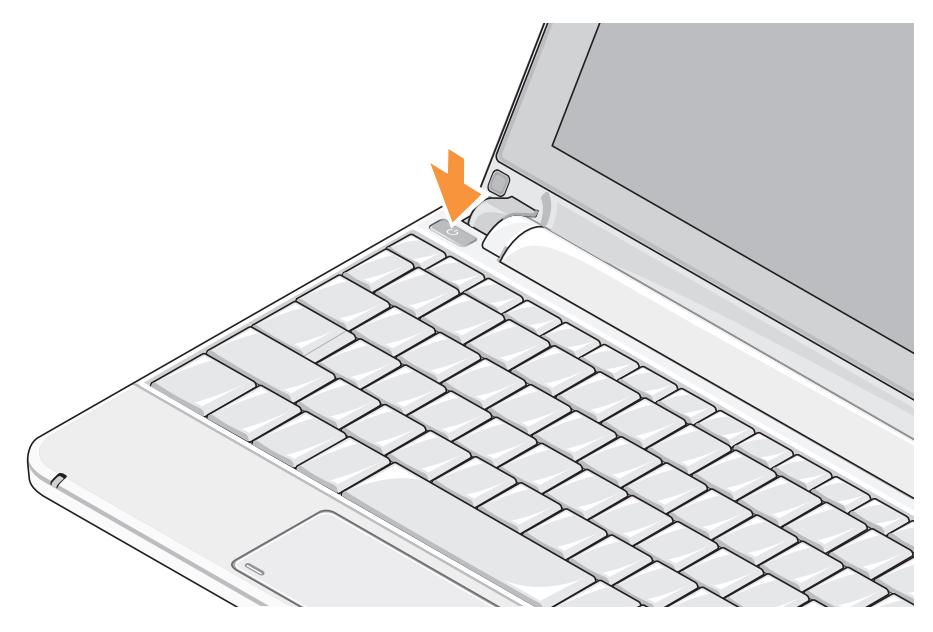

### Omogočite ali onemogočite brezžičnost (dodatna možnost)

Za omogočitev brezžičnosti:

- 1. Vklopite vaš računalnik.
- 2. Dvokliknite ikono na sistemsko vrstico ali pritisnite <F2>.

Pojavi se pogovorno okno **Brezžično** omogoči/onemogoči.

- 3. Izberite možnost(i), ki jo želite omogočiti:
  - Omogočite Bluetooth
  - Omogočite brezžični LAN/WiMax
  - Omogočite brezžični WAN/GPS

4. Kliknite OK.

Za onemogočitev brezžičnosti:

1. Dvokliknite ikono na sistemsko vrstico ali pritisnite <F2>.

Pojavi se pogovorno okno **Brezžično** omogoči/onemogoči.

- Počistite možnost(i), ki jo želite onemogočiti:
  - Omogočite Bluetooth
  - Omogočite brezžični LAN/WiMax
  - Omogočite brezžični WAN/GPS

#### 3. Kliknite OK.

OPOMBA: Odvisno od konfiguracije vašega računalnika, morda možnosti WiMax ne bo prikazana.

# Ubuntu® Namestitev

Vaš Dell računalnik je vnaprej konfiguriran z operacijskim sitemom Ubuntu v primeru, če ste zahtevali za Ubuntu pri naročanju računalnika. Za več informacij o operacijskem sistemu si oglejte *Ubuntu Quick Start Guide* (Hitra navodilo za start Ubuntu), ki je priložen računalniku.

# Microsoft<sup>®</sup> Windows<sup>®</sup> Nastavitev

Vaš Dell računalnik je vnaprej konfiguriran z operacijskim sitemom Microsoft Windows v primeru, če ste zahtevali za Windows pri naročanju računalnika. Pri prvi namestitvi Windows-a, upoštevajte navodila na zaslonu monitorja. Ti koraki so obvezni in lahko vzamejo do 15 minut časa. Zasloni vas bodo vodili skozi več postopkov, vključno s sprejemanjem licenčnih pogodb, nastavitvami prednosti in namestitvijo internetne povezave.

### ➢ POZOR: Ne prekinite postopka namestitve operacijskega sistema. S takšnim dejanjem lahko postane vaš računalnik neuporaben.

# Povežite s internetom (dodatna možnost)

# **OPOMBA:** Ponudba internetnih storitev se razlikuje od države do države.

Za povezavo z internetom potrebujete zunanji modem ali omrežno povezavo in ponudnika internetnih storitev (ISP).

#### Namestitev ožične povezave z internetom

Če uporabljate klicno povezavo, pred vzpostavitvijo internetne povezave priključite telefonski kabel v zunanji USB modem (dodatna oprema) in v telefonski priključek na steni. Če uporabljate DSL ali kabelsko/ satelitsko povezavo, kontaktirajte vašega ISP-ja ali ponudnika telefonskih storitev.

#### Nastavitev brezžične povezave

Preden lahko začnete uporabljati brezžično internetno povezavo se morate povezati z brezžičnim usmerjevalnikom. Namestitev povezave z brezžičnim usmerjevalnikom:

- Zagotovite, da je brezžičnost omogočena na vaš računalnik (poglejte «Omogočite ali onemogočite brezžičnost (dodatna možnost)» na strani 9).
- **2.** Shranite in zaprite vse odprte datoteke in programe.
- Kliknite gumb «Start» in nato kliknite Connect To (Vzpostavi povezavo z).
- 4. Sledite navodilom na zaslonu in zaključite namestitev.

#### Vzpostavitev vaše internetne povezave

Nastavitev internetne povezave z uporabo bližnjice ponudnika internetnih storitev na namizju:

**1.** Shranite in zaprite vse odprte datoteke in programe.

- 2. Dvokliknite ikono ISP-ja na namizju sistema Microsoft Windows.
- Sledite navodilom na zaslonu in zaključite namestitev.

Če na vašem namizju ni ikone ISP-ja ali če želite vzpostaviti povezavo z drugim ISP-jem, sledite spodaj navedenim korakom.

- OPOMBA: Če se ne morete povezati z internetom, vendar ste se uspešno povezali v preteklosti, je lahko napaka na strani ponudnika internetnih storitev. Pokličite vašega ISP-ja in preverite stanje povezave ali poizkusite vzpostaviti povezavo kasneje.
- OPOMBA: Pripravite informacije, ki ste jih dobili od vašega ISP-ja. Če nimate ISP-ja, si ga lahko priskrbite s čarovnikom za Vzpostavitev povezave z internetom.

#### Windows Vista®

1. Shranite in zaprite vse odprte datoteke in programe.

Namestitev vašega prenosnega računalnika Inspiron™

- 2. Kliknite Start <sup>(2)</sup>→ Control Panel (Nadzorna plošča).
- 3. Pod Network and Internet (Omrežje in internet), kliknite Connect to the Internet (Poveži se z internetom).

Prikaže se okno **Connect to the Internet** (Vzpostavitev povezave z internetom).

- Kliknite bodisi Broadband (PPPoE) (Širokopasovna povezava) ali Dial-up (Klicna povezava), odvisno od želene povezave:
  - a. Izberite Broadband (Širokopasovna povezava), če uporabljate DSL, satelitski modem, kabelski TV modem ali brezžično Bluetooth<sup>®</sup> tehnologijo.
  - b. Izberite **Dial-up** (Klicna povezava), če boste uporabljali USB-klicni-modem ali ISDN.

OPOMBA: Če ne veste, kateri tip povezave morate izbrati, kliknite Help me choose (Pomagaj mi izbrati) ali pokličite vašega ponudnika internetnih storitev.  Če želite zaključiti namestitev, sledite navodilom na zaslonu in uporabite informacije, ki vam jih je posredoval vaš ponudnik internetnih storitev.

#### Windows XP

- **1.** Shranite in zaprite vse odprte datoteke in programe.
- Kliknite Start→ Control Panel (Nadzorna plošča).
- 3. Pod Network and Internet Connections (Omrežne in internetne povezave), izberite Setup or Change Your Internet Connection (Nastavite ali spemenite internetno povezavo).

Prikaže se okno **Internet Properties** (Lastnosti interneta).

4. Kliknite Nastavitve.

Prikaže se **New Connection Wizard** (Čarovnik za ustvarjanje nove povezave).

5. Kliknite **Connect** (Povezati) to the Internet .

- **6.** V naslednjem oknu izberite ustrezno možnost:
  - Če nimate ISP-ja in želite enega izbrati, kliknite Choose from a list of Internet service providers (ISPs) (Izberi s seznama ponudnikov internetnih storitev (ISP-ji)).
  - Če vam je ISP že posredoval namestitvene informacije, vendar niste prejeli namestitvenega CD-ja, kliknite
    Set up my connection manually (Ročna vzpostavitev povezave).
  - Če imate CD, kliknite Use the CD I got from an ISP (Uporabi CD, ki sem ga dobil od ponudnika internetnih storitev).
- 7. Kliknite Next (Naslednji).

Če izberite «Set up my connection manually (nastavi povezavo ročno)», pojdite na korak 6. Drugače sledite navodilom na zaslonu dokler se namestitev ne zaključi.

OPOMBA: Če ne veste, kateri tip

povezave morate izbrati, pokličite vašega ponudnika internetnih storitev (ISP).

- Izberite ustrezno možnost v How do you want to connect to the Internet? (Kako se želite povezati z internetom?) in nato kliknite Next (Naprej).
- Namestitev dokončajte z informacijami, ki ste jih dobili od vašega ponudnika internetnih storitev.

### Nastavite TV uglaševalec (razpoložljvot je odvisen od egije)

TV oglašealec lahko nastvite preko PowerCinema.

Natavitev TV oglaševalec za prvo uporabo:

- Kliknite ikon za PowerCinema v Start→ Vsi programi.
- Pojdi na Main Menu (Glavni menu)→ Entertainment (Zabava)→ Live TV (TV na živo) in sledite navodilom na zaslonu.

Namestitev vašega prenosnega računalnika Inspiron™

Za ponovno konfiguriranje nastavitve TV oglaševalca:

- Kliknite ikon za PowerCinema v Start→ Vsi programi.
- Pojidite na Main Menu (Glavi mni)→ Entertainment (Zabava)→ Live TV (TV v živo).
- 3. Kliknite Advanced (Napredno) v kontrol meni.
- 4. Izberite Settings (Nastavitve).
- 5. Kliknite **Run Setup Wizard** (Zaženite čarovnik za nastavitve) in sledite navodilom na zaslonu.

# Uporaba vašega prenosnega računalnika Inspiron™

Vaš Inspiron Mini 10 ima indikatorje in gumbe, ki posredujejo informacije in vam omogočijo opravljanje navadna dela. Priključki na vašem računalniku ponujajo možnosti za priključitev dodatnih naprav.

# Funkcije na desni strani

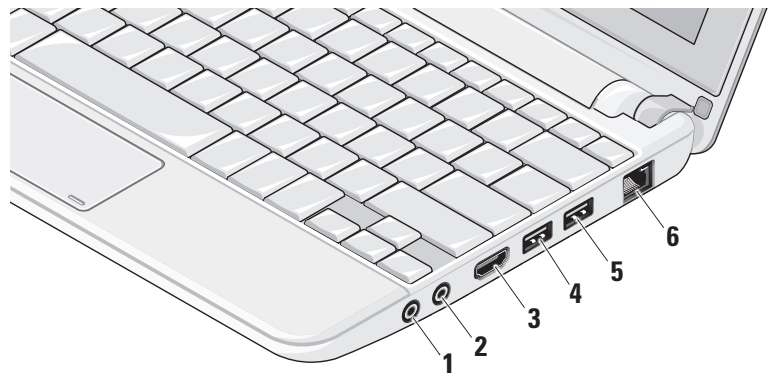

Uporaba vašega prenosnega računalnika Inspiron™

- Priključek za avdio izhod/ slušalke – Priključi en ali dva para slušalk, ali pošilja zvok električnemu zvočniku ali zvočnemu sistemu.
- 2 Priključek za avdio vhod/ mikrofon – Priključi mikrofon ali vhodni signal za uporabo z avdio-programi.
- 3 HDMI konektor Priključi TV za oba 5.1 avdio in video signala.
  - OPOMBA: Kadar je uporabljen z monitorjem, sprejeme samo video signal.
- 4 USB 2.0 priključki Priključi USB naprave, kot so miška, tipkovnica, tiskalnik, zunanja naprava ali prevajalnik MP3.

- 5 Napajalni USB priključek Povezuje z USB napravami, ki zahtevajo več moči. Ta vrata podpira do 2 A obremenitev toka.
- 6 Priključek za omrežje Če uporabljate signal kabelskega omrežja, ta priključek priključi vaš računalnik na omrežje ali na širokopasovno napravo.

Uporaba vašega prenosnega računalnika Inspiron™

### Funkcije na levi strani

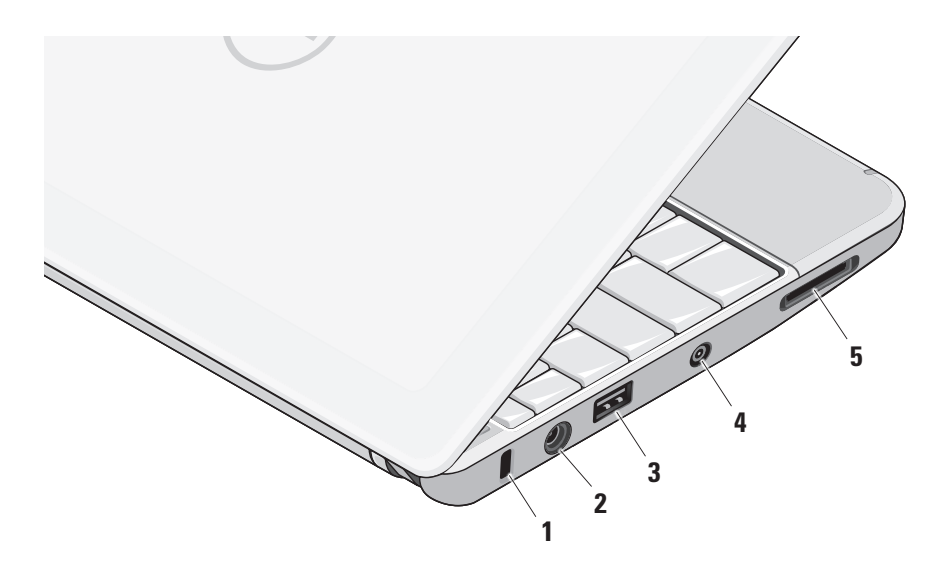

- Reža za varnostni kabel Se uporablja za pritrditev računalnika s splošno dostopno napravo proti kraji.
  - OPOMBA: Pred nakupom naprave proti kraji, preverite ali je združljiva z režo za varnostni kabel na vašem računalniku.
- 2 **Napajalni konektor** Priključite na napajalniku, ki napaja računalnik in polnjuje akumulator.
- 3 USB 2.0 priključki Priključi USB naprave, kot so miška, tipkovnica, tiskalnik, zunanja naprava ali prevajalnik MP3.
- 4 Antena na priključek (pri podprtih modelih) – Prikjučuje zunanjo anteno, skozi MCX priključek, za gledanje program z uporabo kartico TV ogleševalca (neobvezna). Za več

informacij o nastavitve TV oglaševalnika, si oglejte «Nastavite TV uglaševalec (razpoložljvot je odvisen nod egije)» na strani 13.

- 5 SD/SDHC/MMC/MS/MSPro **3-v-1** čitalec medijskih kartic – Zagotavlja hiter in ustrezen način za vpogled in souporabo digitalnih slik, glasbe in dokumente shranjene na naslednjih digitalnih pomilniških karticah:
  - Pomnilniška kartica Secure Digital (SD)
  - SDHC (Secure Digital High Capacity) visoko kapacitetna kartica
  - Multimedijska kartica (MMC)
  - Memory Stick
  - Memory Stick PRO

Uporaba vašega prenosnega računalnika Inspiron™

# Spodnji del računalnika in funkcije tipkovnice

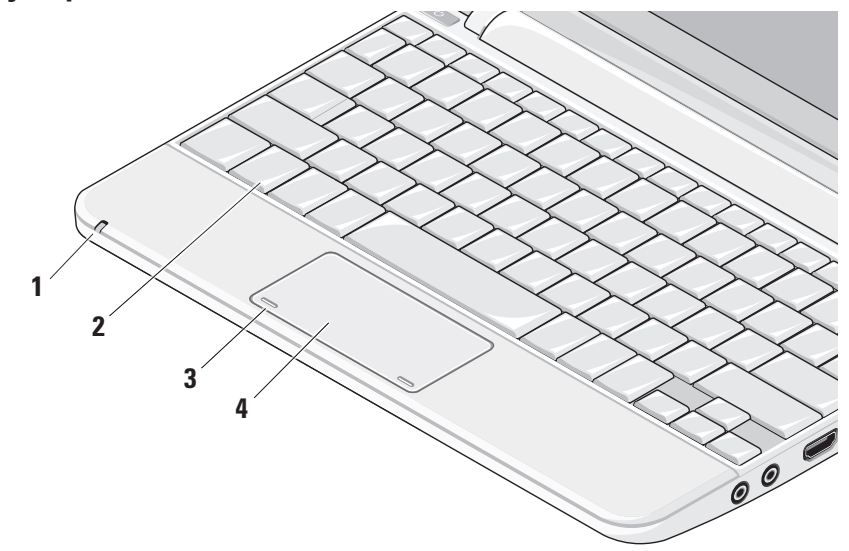

Uporaba vašega prenosnega računalnika Inspiron™

 Lučka stanja akumulatorja – Sveti ali utripa in s tem opozarja na stanje akumulatorja. Luči prikazujejo naslednja stanja med ponjenju ali uporabljanju računalnika z:

napajalnikom

- Stalno belo: računalnik je vklopljen in baterija je polnjenju.
- Utripajoča bela: računalnik je v stanju pripravljenosti.
- Lučka ne sveti: računalnik je izklopljen in baterija je polnjenju.

baterija

- Stalno belo: računalnik je vklopljen.
- Utripajoča bela: računalnik je v stanju pripravljenosti.
- Utripanje z oranžno barvo baterija je nizko polnjen. Priključite napajalnik za ponjenje baterije.
- Lučka ne sveti: računalnik je izklopljen.

- 2 Tipkovnica Nastavitve za to tipkovnico lahko prilagodite z uporabo programa za nastavitev sistema.
- 3 Gumbi sledilne plošče Nudijo iste funkcionalnosti, kot jih imata levi in desni gumb na miški.
- 4 Sledilna plošča Zagotavlja delovanje miške. Podpira funkcije: Scroll (Drsenje), Flick (Hiter poteg), Zoom (Povečanje), Rotate (Zasukanje), in Desktop (Namizje). Za več informacije, si oglejte «Poteze drsne plošče» na strani 21.

# Poteze drsne plošče

#### Drsenje

Zagotavlja drsenje skozi vsebino. Funkcija drsenje vključuje:

**Pan** – Omogoča, da lahko premikate osredotočenje na izbrani objekt, kadar celotni objekt ni vidljiv.

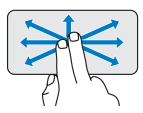

Premikajte dva prsta v željeno smer za panorama drsenje izbranega objekta.

Auto Scroll Vertical (navpično samodrsenje) – Omogoča, da drsite navzgor ali navzdol po aktivnem oknu.

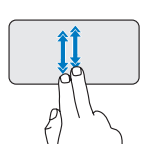

Za aktiviranje navpično samodrsenje, premikajte prste gor ali dol na hitro.

Lahno trkajte na drsno ploščo za ustavljanje samodrsenja.

#### Auto Scroll Vertical (navpično samodrsenje) – Omogoča, da drsite navzgor ali navzdol po aktivnem oknu.

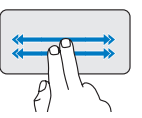

Za aktiviranje vodoravno samodrsenje, premikajte dva prsta na hitro levo ali desno.

Lahno trkajte na drsno ploščo za ustavljanje samodrsenja.

### Flick

Vam omogoča, da premaknete vsebino naprej ali nazaj odvisno od smer «Flika».

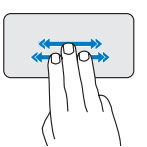

Hitro premikajte tri prste v željen smer za premikanje vsebine v aktivnem oknu. Uporaba vašega prenosnega računalnika Inspiron™

# Povečanje

Omogoča, da povečujete ali zamanjšujete povečavo vsebine zaslona. Funkcija povečanje vključuje:

**Pinch (uščip)** – Omogoča povečanje in pomanjšanje nazaj s premiknjem dva prsta narazen ali skupaj na drsno ploščo.

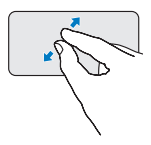

*Za povečanje*: Premikajte dva prsta narazen za povečanje pogled na aktivnem oknu.

# Zasukaj

Omogoča zasukanje aktivne vsebine na zaslonu. Funkcija zasukanje vključuje:

**Twist (Sukanje)** – Omogoča sukanje aktivne vsebine po 90 stopnjo s uporabo dveh prstov tako, da en prst zasidra drug pa se zasuka okrog.

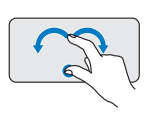

Z palcem na mestu, premikajte kazalec v loku desno ali levo za zasukanje izbrani predmet za 90 stopnjo v smeri ali proti urinega kazalca.

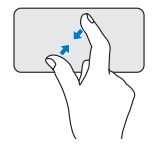

*Za pomanjšanje*: Premikajte dva prsta tesno skupaj za pomanjšanje pogled v aktivnem oknu.

### Namizje

Omogoča minimizirati vsa odprta okna tako, da je namizje videno.

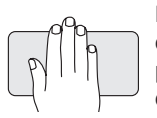

Postavite svojo roko na drsno ploščico v katerokoli položaj in jo za kratek čas držite na mestu.

# Nastavitev občutljivosti sledilne tablice

Funkcija za dlačno sledenje omogoča, da nastavite občutljivosti sledilne tablice in je uporabna za preprečitev neželjenega premikanja kazalca med tipkanjem.

Za nastavljanje občutljivosti sledilne tablice:

- Kliknite Options... (Možnosti...) in v oknu Elan Smart-Pad, ki se pojavi, drsnite dol in izberite PalmTracking (Dlačno sledenje).
- Povlecite drsnik PalmTracking Sensitivity (Občutljivost dlačnega sledenja) za povečanje ali zamanjšanje občutljivosti sledilne tablice.

### Funkcije zaslona

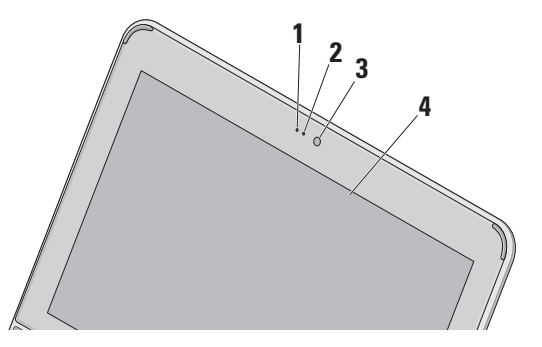

- 1 Mikrofon Ponuja kvalitetni glas za avdio klepetanje in snemanje glas.
- Lučka za aktivnosti kamere zaznani, kdaj je kamera vklopljena ali izklopljena.
- Kamera Vgrajena kamera za video posnetke, konferenčne klice in pogovore.
- 4 Zaslon vaš zaslon se lahko razlikuje glede na vašo izbiro pri naročenju računalnika. Za več informacij o zaslonu, glejte Dell tehnološka navodila.

### Snemanje in zamenjava akumulatorja

- OPOZORILO: Z uporabo nezdružljivega akumulatorja se poveča tveganje požara ali eksplozije. Računalnik mora uporabiti samo tiste akumulatorje, ki so kupljeni od prodajalca izdelkov družbe Dell. Ne uporabljate akumulatorjev od drugih računalnikov.
- ⚠ OPOZORILO: Preden snemete akumulator, zaustavite računalnik in odstranite zunanje kable (vključno z napajalnikom).

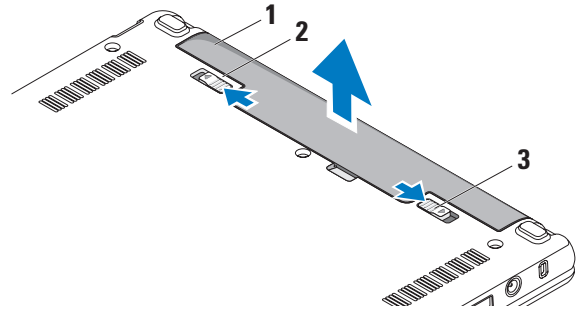

- 1 akumulator
- 2 zaklep za sprostitev akumulator
- 3 zapah za blokiranje akumulator

Uporaba vašega prenosnega računalnika Inspiron™

Za odstranitev akumulatorja:

- 1. Računalnik zaprite in ga obrnite.
- Potisnite zapah za blokiranje akumulatorja dokler se ne zaskoči na mesto.
- Premaknite zapah za izpust akumulatorja na odprt položaj.
- Izvlecite akumulator iz predela za akumulator.

Za zamenjavo akumulatorja, potisnite akumulator v ležišče akumulatorja dokler se ne zaskoči na mesto. Nato potisnite zapah za blokiranje na blokirani položaj.

# Funkcije programske opreme

OPOMBA: Za več informacij o funkcijah, opisanih v tem poglavju, glejte Dell Technology Guide (Vodila tehnologije Dell) na vašem trdem disku ali na Dell-ovi spletni strani za podporo support.dell.com.

#### Storilnost in komunikacija

Svoj računalnik lahko uporabite za ustvarjanje predstavitve, brošure, čestitke, letake in razpredelnice in preglednice, odvisno od aplikacijah, ki so naloženih v vašem računalniku. Preglejte svojo naročilo za programsko opremo, ki je nameščena na vašem računalniku.

Po povezovi z internetom, lahko imate dostop do spletnih strani, namestite račun za elektronsko pošto, naložite ali prenesete kartoteke, in tako naprej.

#### Zabava in multimedij

Svoj računalnik lahko uporabite za gledanje video, igranje iger, poslušanje glasbe in internetne radijske postaje.

#### Prilagoditev namizja

Namizje lahko prilagodite s spreminjanjem videza, resolucije, ozadja, ohranjevalnik zaslona, itd.

#### Windows Vista

- 1. Desno kliknite na odprtem mestu namizja, da se pojavi okno za lastnosti.
- Kliknite Personalize (Prilagoditev) za odpiranje okna Personalize appearance and sounds (Prilagoditev videza in zvoka) in izvedeli boste več o možnostih za prilagajanje.

#### Windows XP

- 1. Desno kliknite na odprtem mestu namizja, da se pojavi okno za lastnosti.
- 2. Kliknite Properties (Lastnosti), za odpiranje Display Properties

(Lastnosti zaslona) in dobite več informacij o možnostih prilagajanja.

#### Prilagajanje nastavitve porabe energije

Uporabite možnosti napajanja, ki jih nudi vaš operacisjki sistem za konfiguriranje nastavitve za napajanje na vašem računalniku. Windows ponuja tri privzete izbire:

- Ravnotežen Ta možnost nudi polno delovanje med aktivno uporabo in varčuje z energijo v času neaktivnosti.
- Varčevanje energije Ta možnost napajanja varčuje z uporabo energije na vašem računalniku z zamanjšanjem delovanja sistema in maksimiranjem življenske dobe računalnika z znižanjem porabo energije, ki jo porabi vaš računalnik v svoji življenski dobi.

Uporaba vašega prenosnega računalnika Inspiron™

 Visoka učinkovitost — Ta možnost napajanja nudi visoko stopnjo učinkovitosti sistema na vašem računalniku s prilagajanjem hitrosti procesorja po potrebi vaše aktivnosti in s maksimiranjem učinkovitosti.

#### Varnostne kopije vaših podatkov

Priporočeno je, da občasno ustvarite varnostne kopije datotek in map na vašem računalniku. Za varnostno kopiranje datotek: *Windows Vista* 

- Kliknite Start → Control Panel (Nadzorna plošča)→ System and Maintenance (Sistemi in vzdrževanje)→ Welcome Center (Uvodni center)→ Transfer files (Prenos datotek) in nastavitve.
- Kliknite Back up files (Ustvari varnostne kopije datotek) ali Back up computer (Ustvari varnostno kopijo računalnika).

 Kliknite okno dialoga Continue (Nadaljujte) na svojem User Account Control (Nadzor na uporabniški račun) in sledite navodilom v Back up Files wizard (Čarovniku za ustvarjanje varnostne kopije datotek).

#### Windows XP

- Kliknite Start→ All Programs (Vsi programi)→ Accessories (Pripomočki)→ System Tools (Sistemsko orodje)→ Backup (Varnostna kopija).
- Sledite navodilom v čarovniku za Ustvarjanje varnostne kopije datotek.

# Razreševanje težav

OPOZORILO: Pokrov računalnika sme odstraniti samo usposabljeno osebje. Za nadaljna navodila glede servisiranja si oglejte Servisna navodila na spletni strani podpore Dell-a na support.dell.com.

# Težave z omrežjem

#### Brezžične povezave

### Če se brezžična omrežna povezava izgubi

Brezžični usmerjevalnik je brez povezave ali je brezžična povezava onemogočena na računalniku.

 Preverite vaš usmerjevalnik, da se prepričate, da je vklopljen in povezan z vašim virom podatkov (kabelski modem ali omrežno zvezdišče).

- Motnje lahko povzročijo blokiranje ali prekinjanje vaše brezžične povezave.
  Poskusite premakniti računalnik bližje vašega brezžičnega usmerjevalnika.
- Ponovno ustvarite povezavo z brezžičnim usmerjevalnikom:
  - a. Zagotovite, da je brezžičnost omogočena na vaš računalnik (poglejte «Omogočite ali onemogočite brezžičnost (dodatna možnost)» na strani 9).
  - b. Shranite in zaprite vse odprte datoteke in programe.
  - c. Kliknite gumb «Start» in nato kliknite Connect To (Vzpostavi povezavo z).
  - d. Sledite navodilom na zaslonu in zaključite namestitev.

### Ožičene povezave

Če se omrežna povezava izgubi – Je omrežni kabel nepravilno vstavljen ali poškodovan.

 Preglejte kabel in se prepričajte, da je pravilno priključen in ni poškodovan.

Lučka celovitosti povezav na integriranem omrežnem priključku vam omogoči preverjanje delovanje povezave in nudi informacije o statusu:

- Zelena Med 10-Mbps omrežjem in računalnikom obstaja dobra povezava.
- Oranžna Med 100-Mbps omrežiem in računalnikom obstaja dobra povezava.
- Izklop Lučka ne sveti računalnik ne zazna fizične povezave do omrežja.

**OPOMBA:** Lučka celovitosti povezav na omrežnem priključku je samo za ožičeno kabelsko povezavo. Lučka celovitosti ne pove nič o stanju brezžičnih povezav.

# Težave z napajanjem

Če se lučka napajanja ne sveti — Je računalnik izklopljen ali ne prejema električne energije.

- Če je računalnik priključen v razdelilnik, poskrbite, da je razdelilnik priključen v električno vtičnico in da je vklopljen. Ko preverjajte delovanje napajanja računalnika, ne uporabljajte zaščitnih naprav, podaljškov ali razdelilnikov.
- Preverite delovanje električne vtičnice z drugo napravo, recimo namizno svetilko.
- Preglejte kable napajalnika. Če ima napajalnik lučko, se prepričajte, da lučka na napajalnik sveti.

Če lučka napajanja sveti belo, hkrati pa se računalnik ne odziva — Morda zaslon ni priključen ali napajanje ni vklopljeno. Pritisnite gumb za napajanje dokler se računalnik ne izklopi, nato ga vklopite nazaj.

### Če lučka napajanja utripa belo — Je

računalnik v načinu pripravljenosti. Za normalno delovanje pritisnite tipko na tipkovnici, premaknite kazalec na sledilno ploščo ali povezano miško ali pritisnite gumb za napajanje.

#### Če lučka napajanja utripa rumenkasto rjavo — Naprava je lahko v okvari ali je akumulator nizko polnjen.

- Če računalnik prejema električno energijo, potem je možna okvara ali nepravilno nameščena naprava.
- Če je akumulator nizko polnjen, priključite računalnik na napajalnik.

#### Če naletite na motenjo, ki ovira sprejem vašega računalmika — Neki nezaželeni signal povzroča motnje s prekinjanjem ali blokiranjem drugih signalov. Nekaj znanih vzrokov motenj:

- Podaljški za napajanje, tipkovnico in miško.
- Na podaljšek je priključenih preveč naprav.

 Več podaljškov je priključenih na isto električno vtičnico.

### Težave s pomnilnikom Če se prikaže sporočilo o nezadostni količini pomnilnika —

- Težavo je možno odpraviti tako, da shranite in zaprete vse odprte datoteke in vse odprte programe, ki jih ne uporabljajte.
- Glejte dokumentacijo programske opreme o minimalnih zahtevah za pomnilnik. Po potrebi namestite dodaten pomnilnik (oglejte si *Servisna navodila* na Dellovi spletni strani za podporo na naslovu **support.dell.com**).

# Če se pojavijo druge težave s pomnilnikom —

- Preverite, če je pomnilnik združljiv z vašim računalnikom. Vaš računalnik podpira pomnilnik DDR2. Za več informacij o tipu pomnilnika, ki ga podpira vaš računalnik, glejte «Tehnični podatki» na strani 58.
- Ponovno namestite pomnilniške module (oglejte si Servisna navodila na Dellovi spletni strani za podporo na naslovu support.dell.com).
- Zaženite Diagnostiko Dell (glejte «Diagnostika Dell» na strani 38).

# Zamrznitve in težave s programsko opremo

Če se računalnik ne zažene — Preverite ali je električni kabel vstavljen v računalnik in električno vtičnico.

Če se program ne odziva — Ugasnite program:

- 1. Hkrati pritisnite <Ctrl><Shift><Esc>.
- 2. Kliknite Applications (Aplikacije).
- 3. Kliknite program, ki se ne odziva.
- 4. Kliknite End Task (Končaj opravilo).

Če se program večkrat zruši — Preglejte dokumentacijo programske opreme. Če je potrebno, odstranite in ponovno namestite program.

- OPOMBA: Programski opremi so po navadi priložena navodila za namestitev v dokumentaciji na CD plošči.
- OPOMBA: Vaš računalnik je lahko opremljen ali ne z optičnim pogonom. Uporabite zunanji optični pogon ali zunanjo napravo za shranjevanje za postopke, ki zahtevajo medij.

Če računalnik preneha odzivati ali se prikaže moder zaslon —

#### ➢ POZOR: Če operacijskega sistema ne morete pravilno izklopiti, lahko izgubite vse podatke.

Če se računalnik ne odzove na pritisk tipke na tipkovnici ali na premik miške, pritisnite in zadržite gumb napajanja približno 8 do 10 sekund (dokler se računalnik ne izklopi) in nato ponovno zaženite vaš računalnik.

#### Program je izdelan za starejšo različico operacijskega sistema Microsoft<sup>®</sup> Windows<sup>®</sup> —

Zaženite Program Compatibility Wizard (čarovnik združljivosti programov). nastavi program tako, da ta deluje v okolju, ki je podobno okolju drugih operacijskih sistemom (ne v Visti/XP).

Windows Vista

1. Kliknite Start <sup>(3)</sup>→ Control Panel (Nadzorna plošča)→ Programi→ Use an older program with this version of Windows (Uporabi starejši program s to različico Windows-a). V uvodnem zaslonu, kliknite **Next** (Naslednji).

2. Sledite navodilom na zaslonu.

Windows XP

- Kliknite Start→ All Programs (Vsi programi)→ Accessories (Pripomočki)→ Čarovnik za združljivost programa.
- 2. V uvodnem zaslonu, kliknite Next (Naslednji).
- 3. Sledite navodilom na zaslonu.

# Če nimate drugih težav programske opreme —

- Nemudoma ustvarite varnostno kopijo vaših podatkov.
- Uporabite program za iskanje virusov in preglejte trdi disk ali CD-je.
- Shranite in zaprite odprte datoteke ali programe in prek menija **Start** zaustavite računalnik.

Razreševanje težav

- Za več informacij preglejte dokumentacijo programske opreme ali kontaktirajte proizvajalca programske opreme:
  - Preverite ali je program združljiv z operacijskim sistemom, ki je nameščen na vašem računalniku.
  - Preverite ali je vaš računalnik v skladu z minimalnimi strojnimi zahtevami za zagon programske opreme. Za več informacij glejte dokumentacijo programske opreme.
  - Preverite ali je program ustrezno nameščen in nastavljen.
  - Potrdite združljivost gonilnikov naprave s programom.
  - Če je potrebno, odstranite in ponovno namestite program Dell Support Center.
  - Zapišite obvestilo o napaki, ki se prikaže, da boste lažje iskali pomoč pri odpravljanju težave z kontaktiranjem Dell.

# Uporaba orodij podpore

OPOMBA: Navodila v tem poglavju so za računalnike, ki imajo nameščeno operacijski sistem Windows Vista.

# **Dell Support Center**

Dellov Support Center pomaga najti potrebne servisne, podporne in sistemske informacije. Za več informacij o Dell Support Center in orodjih, ki so na voljo, kliknite na jeziček Services (Storitve) na spletnem mestu support.dell.com.

Kliknite kikono v opravilni vrstici, da bi zagnali aplikacijo. Domača stran nudi povezave za dostop:

 Samopomoč (odpravljanje napak, varnost, učinkovitost sistema, omrežje/ internet, varnostne kopije/obnovitev, in operacijski sistem Windows Vista)

- Opozorila (opozorila tehnične podpore, ki ustrezajo vašemu računalniku)
- Pomoč od Dell (tehnična podpora z DellConnect-om<sup>™</sup>, storitve za kupce, sposobljanje in vadnice, Kako si pomagati z Dell-om na telefon, in elektronsko preverjanje s PCCheckUp-om)
- O vašem operacijskem sistemu (sistemska dokumentacija, informacije o garanciji, posodobitve pripomočkov)

Zgornji del domače strani **Dell Support Center** prikazuje številko modela vašega računalnika, skupaj z servisno številko, kodo za hitro servisiranje.

Za več informacij o **Dell Support center**, si poglejte *Dell Technology Guide* (tehnološka navodila) na vašem trdem disku ali na spletnem mestu na **support.dell.com**.

# Sistemska sporočila

Če ima vaš računalnik kakšno težavo ali napako, se lahko prikaže sistemsko sporočilo, ki vam lahko pomaga pri prepoznavanju vzroka in določanju ukrepa za odpravo težave.

OPOMBA: Če prikazanega sporočila ni med naslednjimi primeri, glejte dokumentacijo bodisi operacijskega sistema ali programa, ki je bil zagnan med prikazom sporočila. Alternativno si oglejte Dell Technology Guide (Dell-ov tehnološki vodič) na vaš trdi disk ali na Dell-ovi spletni strani za pomoč support.dell.com.

Opozorilo! Prejšnji poskus zagona tega sistema je bil prekinjen na točki preverjanja [nnnn]. Za lažje odpravljanje težave si zapišite točko preverjanja in kontaktirajte Dellovo tehnično podporo — Računalnik se trikrat zapored ni zagnal zaradi iste napake, za pomoč si glejte «Vzpostavljanje stika z družbo Dell» na strani 54. Napaka kontrolne vsote CMOS — Možna okvara matične plošče ali skoraj prazen akumulator RTC-ja. Nadomestite akumulator. Alternativno lahko gledate *Dell Technology Guide* (tehnološko navodilo) na vašem trdem disku ali na spletnem mestu Dell Support na support.dell.com ali glejte «Vzpostavljanje stika z družbo Dell» na strani 54 za pomoč.

**Okvara pogona trdega diska** — Možna okvara trdega diska med postopkom HDD POST-om, za pomoč si oglejte «Vzpostavljanje stika z družbo Dell» na strani 54.

#### Napaka pri branju pogona trdega

diska — Možna okvara trdega diska med preizkusom zagona HDD, za pomoč si oglejte «Vzpostavljanje stika z družbo Dell» na strani 54.

**Okvara tipkovnice** — Okvara tipkovnice ali odklopljen kabel tipkovnice.

**Ni zagonske naprave** — Na trdem disku ni zagonske particije, kabel trdega diska ni priključen ali ni zagonske naprave.

- Če ste za zagonsko napravo izbrali trdi disk, preverite ali je konektor ustrezno priključen, pogon pravilno nameščen in izbran za zagonsko napravo.
- Odprite program za nastavitev sistema in poskrbite, da so podatki o vrstnem redu zagona pravilni (oglejte si *Dell Technology Guide* (tehnološka navodila) na Dellovi spletni strani za podporo na naslovu support.dell.com).

Ni prekinitve v delovanju časomerilca — Možna okvara integriranih vezij na sistemski plošči ali okvara matične plošče (oglejte si «Vzpostavljanje stika z družbo Dell» na strani 54 za pomoč). Napaka nadtoka za USB — Odklopite USB napravo. Vaša USB naprava potrebuje več energije za pravilno delovanje. Uporabljajte zunanji vir električne energije za povezovanje USB naprave ali, če ima vaša naprava dva USB kabla, povežete oba.

OBVESTILO - SISTEM ZA SAMODEJNI NADZOR trdega diska je sporočil, da je parameter presegel normalno delovno območje. Dell priporoča, da redno shranjujete varnostne kopije vaših podatkov. Parameter izven območja lahko nakazuje na okvaro trdega diska — Napaka S.M.A.R.T, možna okvara trdega diska. To funkcijo lahko vključite ali izključite v nastavitvah BIOS (za pomoč si glejte «Vzpostavljanje stika z družbo Dell» na strani 54).

# Odpravljanje težav s strojno opremo

Če naprava med namestitvijo operacijskega sistema ni zaznana ali pa je zaznana, a je nepravilno konfigurirana, lahko s programom **Odpravljanje težav s strojno opremo** odpravite nezdružljivost.

Za zagon programa Hardware Troubleshooter:

- 1. Kliknite gumb Start, nato **Pomoč in Podpora**.
- V iskalno polje vpišite odpravljanje težav s strojno opremo in pritisnite <Enter> za iskanje.
- Iz rezultata iskanja izberite možnost, ki najbolj ustreza težavi in zaključite postopek odpravljanja težav.

# Diagnostika Dell

Če imate težave z računalnikom, izvedite preverjanja po navodilih «Zamrznitve in težave s programsko opremo» na strani 32 in zaženite Diagnostiko Dell preden se obrnete na Dell za tehnično pomoč (oglejte si «Vzpostavljanje stika z družbo Dell» na strani 54).

Priporočamo vam, da pred začetkom natisnete te postopke.

- **OPOMBA:** Diagnostika Dell deluje le na računalnikih Dell.
- OPOMBA: CD plošča z Gonilniki in storitvami je neobvezna in je morda ne boste dobili z računalnikom.

Odprite program za sistemske nastavitve, preglejte informacije o konfiguraciji vašega računalnika in preverite ali je naprava, ki jo želite preizkusiti, prikazana in vključena. Poglejte poglavje Sistemske nastavitve v *Dell technology Guide* (Dellov tehnološki vodič). Zaženite Diagnostiko Dell z vašega trdega diska ali medija z *Gonilniki in pripomočki*.

# Zaganjanje Diagnostike Dell s pogona trdega diska

Diagnostika Dell se nahaja na skriti diagnostični particiji vašega trdega diska.

- OPOMBA: Če vaš računalnik ne prikaže slike na zaslonu, si oglejte «Vzpostavljanje stika z družbo Dell» na strani 54.
- 1. Računalnik priključite v delujočo električno vtičnico.
- 2. Vklopite (Ali ponovno zaženite) računalnik.
- 3. Ko se pojavi logotip DELL<sup>™</sup>, nemudoma pritisnite <F12>. Iz zagonskega menija izberite **Diagnostics** (Diagnostika) in pritisnite <Enter>.
- OPOMBA: Če ste čakali predolgo in se ob čakanju pojavi logotip operacijskega sistema, počakajte, da se naloži namizje Microsoft<sup>®</sup> Windows<sup>®</sup> in nato izklopite računalnik in poizkusite znova.

- OPOMBA: Če vidite obvestilo, da ni bilo mogoče najti nobene diagnostične particije, zaženite Diagnostiko Dell z medija z Gonilniki in pripomočki.
- Za zagon Diagnostike Dell, z diagnostične particije na vašem trdem disku, pritisnite katerokoli tipko.

#### Zagon Diagnostike Dell z medija z gonilniki in pripomočki

- OPOMBA: Vaš računalnik je lahko opremljen ali ne z optičnim pogonom. Uporabite zunanji optični pogon ali zunanjo napravo za shranjevanje za postopke, ki zahtevajo medij.
- 1. Vstavite medij Drivers and Utilities.
- Zaustavite računalnik in ga ponovno zaženite. Ko se pojavi logotip DELL, nemudoma pritisnite <F2>.

Uporaba orodij podpore

- OPOMBA: Če ste čakali predolgo in se ob čakanju pojavi logotip operacijskega sistema, počakajte, da se naloži namizje Microsoft<sup>®</sup> Windows<sup>®</sup> in nato izklopite računalnik in poizkusite znova.
- OPOMBA: Naslednji koraki spremenijo zaporedje zagona le za enkrat. Pri naslednjem zagonu se računalnik zažene glede na naprave, ki so določene v sistemskih nastavitvah.
- Ko se pojavi seznam zagonskih naprav, označite CD/DVD/CD-RW in pritisnite <Enter>.
- V meniju izberite možnost Boot from CD-ROM (Zagon s CD-ROM-a) in pritisnite <Enter>.
- Vpišite 1 za zagon menija CD in za nadaljevanje pritisnite <Enter>.

- V oštevilčenem seznamu izberite Zaženi 32-bitno Diagnostiko Dell. Če je navedenih več različic, izberite različico, ki je primerna za vaš računalnik.
- Ko se pojavi Glavni meni Diagnostike Dell, izberite preizkus, ki ga želite izvesti.

# Obnovitev vašega operacijskega sistema

Vaš operacijski sistem lahko obnovite na naslednje načine:

- Obnovitev sistema povrne računalnik v prejšnje stanje brez vpliva na podatkovne datoteke. Uporabite program System Restore kot prvo rešitev za obnovitev vašega operacijskega sistema in ohranitev podatkovnih datotek.
- Program Dell Factory Image Restore obnovi vaš trdi disk na stanje pred nakupom računalnika. Ta postopek izbriše vse podatke s trdega diska in odstrani programe, ki ste jih namestili po prejemu računalnika. Program Dell Factory Image Restore uporabite samo v primeru, če z obnovitvijo sistema niste uspeli odpraviti težave z operacijskim sistemom.
- Če ste zraven vašega računalnika prejeli ploščo Operating System, jo

lahko uporabite za obnovitev vašega operacijskega sistema. Vendar, uporaba plošče Operating System, prav tako izbriše vse podatke na trdem disku. Ploščo uporabite samo, če program System Restore ni odpravil težave z vašim operacijskim sistemom.

# **Obnovitev sistema**

Operacijski sistem Windows vsebuje možnost obnovitve sistema, ki povrne vaš računalnik na stanje (brez vpliva na podatkovne datoteke) pred namestitvijo nezaželene ali težavne programske opreme, strojne opreme ali gonilnikov. Vse spremembe, ki jih izvrši program System Restore, lahko povsem razveljavite.

POZOR: Ustvarjajte redne varnostne kopije podatkovnih datotek. Obnovitev sistema ne nadzoruje in ne obnavlja podatkovnih datotek. OPOMBA: Postopki, navedni v tem dokumentu, so namenjeni za privzet pogled v sistemu Windows, zato pri uporabi pogleda Windows Classic (klasičen pogled) na vašem računalniku Dell<sup>™</sup>, ti ne veljajo več.

# Zagon programa za obnovitev sistema pri Windows Vista

- 1. Kliknite Start 📀
- 2. V iskalno okno Start Search vpišite System Restore in pritisnite <Enter>.
- OPOMBA: Prikaže se okno User Account Control (Nadzor uporabniškega računa). Če ste skrbnik računalnika, kliknite Continue (Nadaljuj); drugače pred nadaljevanjem pokličite vašega skrbnika.
- 3. Kliknite Next (Naslednji) in sledite preostalim odzivom na zaslonu.

V primeru, da program System Restore (Obnovitev sistema) ni odpravil težave, lahko razveljavite zadnjo obnovitev sistema.

# Zagon programa za obnovitev sistema pri Windows XP

- Kliknite Start→ All Programs (Vsi programi)→ Accessories (Pripomočki)→ System Tools (Sistemsko orodje)→ System Restore (Obnovitev sistema).
- 2. V uvodnem zaslonu, kliknite Next (Naslednji).
- 3. Sledite navodilom na zaslonu.

# Razveljavitev zadnje obnovitve sistema pri Windows Vista

- OPOMBA: Preden razveljavite zadnjo obnovitev sistema, shranite in zaprite vse odprte datoteke in programe. Ne spreminjajte, odpirajte ali brišite datotek ali programov, dokler obnovitev sistema ni zaključena.
- 1. Kliknite Start 📀
- 2. V iskalno okno Start Search vpišite System Restore in pritisnite <Enter>.

 Kliknite Undo my last restoration (Razveljavi mojo zadnjo obnovitev) in kliknite Next (Naslednji).

# Razveljavitev zadnje obnovitve sistema pri Windows XP

- OPOMBA: Preden razveljavite zadnjo obnovitev sistema, shranite in zaprite vse odprte datoteke in programe. Ne spreminjajte, odpirajte ali brišite datotek ali programov, dokler obnovitev sistema ni zaključena.
- Kliknite Start→ All Programs (Vsi programi)→ Accessories (Pripomočki)→ System Tools (Sistemsko orodje)→ System Restore (Obnovitev sistema).
- 2. V uvodnem zaslonu, kliknite Undo my last restoration (Razveljavi mojo zadnjo obnovitev) in nato kliknite Next (Naslednji).
- 3. Sledite navodilom na zaslonu.

### Uporaba Dell<sup>™</sup> Obnovitev PC v Windows XP

- POZOR: Uporaba programa Dell PC Restore za vedno izbriše vse podatke s trdega diska in odstrani vse programe ali gonilnike, ki ste jih namestitili po prejetju računalnika. Če je možno, pred uporabo ustvarite varnostne kopije teh podatkov. Uporabite program PC Restore samo v primeru, da program System Restore (Obnovitev sistema) ni odpravil težave z vašim operacijskim sistemom.
- OPOMBA: Dell PC Restore, družbe Symantec, in Dell Factory Image Restore ni na voljo v nekaterih državah in za določene računalnike.

Uporabite Dellov program Dell PC Restore samo kot zadnjo možnost za obnovitev vašega operacijskega sistema Te možnosti obnovijo vaš trdi disk na stanje pred nakupom računalnika. Vsi programi ali datoteke, ki ste jih dodali po prejemu vašega računalnika (vključno s podatkovnimi datotekami), so zavedno izbrisani s trdega diska. Podatkovne datoteke so dokumenti, preglednice, e-poštna sporočila, digitalne fotografije, glasbene datoteke, itd. Če je mogoče, pred uporabo programa PC Restore ustvarite varnostno kopijo vseh podatkov.

Uporaba programa PC Restore:

1. Vklopite računalnik.

Med postopkom zagona se na vrhu zaslona prikaže modra črta z naslovom www.dell.com.

2. Takoj, ko se pojavi modra črta, pritisnite <Ctrl><F11>. Če ne pritisnete pravočasno <Ctrl><F11>, pustite, da se računalnik do konca zažene, in nato ponovno zaženite računalnik.

#### △ POZOR: Če ne želite nadaljevati z obnovitvijo računalnika, kliknite Reboot (Vnovični zagon).

3. Kliknite **Restore** (Obnovi) in nato **Confirm** (Potrdi).

Obnovitev poteka približno 6 do 10 minut.

- 4. Ko ste pozvani, kliknite **Finish** (Dokončaj) za ponovni zagon računalnika.
- OPOMBA: Računalnika ne izklapljajte ročno. Kliknite Finish (Dokončaj) in pustite, da se računalnik ponovno zažene.
- 5. Ko je potreben odziv, kliknite Yes (Da).

Računalnik se ponovno zažene. Ker je računalnik povrnjen v izvorno stanje, se ob zagonu prikažejo zasloni (kot na primer licenčna pogodba za končnega uporabnika), ki so se prikazali ob prvem vklopu računalnika.

6. Kliknite Next (Naslednji).

Pojavi se zaslon System Restore (Obnovitev sistema) in računalnik se ponovno zažene.

Ko se računalnik ponovno zažene, kliknite **OK** (V redu).

# Obnovitev tovarniških nastavitev

POZOR: Uporaba programov Dell Factory Image Restore za vedno izbriše vse podatke s trdega diska in odstrani vse programe ali gonilnike, ki ste jih namestili po prejetju računalnika. Če je mogoče, pred uporabo te možnosti ustvarite varnostno kopijo podatkov. Uporabite program Dell Factory Image Restore samo v primeru, da program System Restore (Obnovitev sistema) ni odpravil

težave z vašim operacijskim sistemom.

OPOMBA: Dell Factory Image Restore (Obnovitev tovarniških nastavitev) ni na voljo v nekaterih državah ali za določene računalnike.

Uporabite Dellov program Dell Factory Image Restore samo kot zadnjo možnost za obnovitev vašega operacijskega sistema Te možnosti obnovijo vaš trdi disk na stanje pred nakupom računalnika. Vsi programi ali datoteke, ki ste jih dodali po prejemu vašega računalnika (vključno s podatkovnimi datotekami), so zavedno izbrisani s trdega diska. Podatkovne datoteke so dokumenti, preglednice, e-poštna sporočila, digitalne fotografije, glasbene datoteke, itd. Če je mogoče, pred uporabo programa Factory Image Restore ustvarite varnostno kopijo vseh podatkov.

# Dell Factory Image Restore (Obnovitev tovarniških nastavitev)

- Vklopite računalnik. Ko se prikaže logotip Dell, nekajkrat pritisnite <F8>, da odprete okno Vista Advanced Boot Options (Napredne možnosti za zagon sistema Vista).
- 2. Izberite Repair Your Computer (Popravi računalnik).

- 3. Prikaže se okno System Recovery Options (Možnosti za obnovitev sistema).
- Izberite razporeditev tipkovnice in kliknite Next (Naslednji).
- 5. Za uporabo možnosti obnovitve, se prijavite kot lokalni uporabnik. Za dostop do ukaznega poziva, v polje z uporabniškim imenom vpišite administrator v polju User name (Uporabniško ime) in kliknite OK (V redu).
- Kliknite Dell Factory Image Restore (Obnovitev tovarniških nastavitev).
  Prikaže se uvodni zaslon programa Dell Factory Image Restore.
- OPOMBA: Odvisno od vaše konfiguracije, boste morali izbrati Dell Factory Tools (Dellova tovarniška orodja) in nato Dell Factory Image Restore (Obnovitev tovarniških nastavitev).

- Kliknite Next (Naslednji). Prikaže se zaslon Confirm Data Deletion (Potrdi izbris podatkov).
- OPOMBA: Če ne želite nadaljevati z obnovitvijo tovarniških nastavitev, kliknite Cancel (Prekliči).
- Če želite nadaljevati s formatiranjem trdega diska in obnovitvijo sistema na tovarniške nastavitve, kliknite potrditveno polje in nato kliknite Next (Naprej).

Zažene se proces obnovitve, ki lahko poteka pet ali več minut. Ko je operacijski sistem in tovarniško nameščena programska oprema povrnjena na tovarniške nastavitve, se prikaže obvestilo.

**9.** Kliknite **Finish** (Končaj) za ponovni zagon sistema.

# Ponovna namestitev operacijskega sistema

#### Preden začnete

Če razmišljate o ponovni namestitvi operacijskega sistema Windows, da popravite težavo z novo nameščenim gonilnikom, poskusite najprej uporabiti možnost za povrnitev gonilnika naprave na prejšnje stanje v sistemu Windows. Če razveljavitev namestitve gonilnikov naprav težave ne odpravi, uporabite obnovitev sistema in računalnik vrnite v stanje, v katerem je bil pred namestitvijo gonilnika naprave. Glejte «Obnovitev sistema» na strani 41.

➢ POZOR: Preden izvedete namestitev, naredite varnostne kopije vseh podatkovnih datotek na primarnem pogonu trdega diska. Za navadne konfiguracije pogona trdega diska je primarni pogon trdega diska prvi pogon, ki ga zazna računalnik. Za ponovno namestitev operacijskega sistema Windows, potrebujete naslednje elemente:

- Medij z Operacijskim sistemom Dell-a
- Medij z Gonilniki in pripomočki Dell-a
- OPOMBA: Dellov Medij z gonilniki in pripomočki vsebuje gonilnike, ki so bili nameščeni pri montaži računalnika. Uporabite Dellov medij z gonilniki in pripomočki za namestitev katerih koli potrebnih gonilnikov. Razpoložljivost Dellovega medija z gonilniki in pripomočki in medij z operacijskim sistemom je odvisna od regije, iz katere ste naročili vaš računalnik ali zahtevali medij.

# Ponovna namestitev operacijskega sistema Windows

Postopek ponovne namestitve lahko traja 1 do 2 uri, da se zaključi. Ko ponovno namestite operacijski sistem, morate prav tako ponovno namestiti gonilnike naprav, programe za zaščito pred virusi in drugo programsko opremo.

- OPOMBA: Vaš računalnik je lahko opremljen ali ne z optičnim pogonom. Uporabite zunanji optični pogon ali zunanjo napravo za shranjevanje za postopke, ki zahtevajo medij.
- 1. Shranite in zaprite vse odprte datoteke in odidite iz vseh odprtih programov.
- 2. Vstavite CD ploščo z Operacijskim sistemom.
- Kliknite Exit (Izhod), če se pojavi soročilo Install Windows (Namesti Windows).
- 4. Ponovno zaženite računalnik.
- 5. Ko se pojavi logotip DELL, nemudoma pritisnite <F2>.
- OPOMBA: Če ste čakali predolgo in se ob čakanju pojavi logotip operacijskega sistema, počakajte, da se naloži nemizio Migrapot<sup>®</sup> Windowo<sup>®</sup> in neto
  - namizje Microsoft<sup>®</sup> Windows<sup>®</sup> in nato izklopite računalnik in poizkusite znova.

- OPOMBA: Naslednji koraki spremenijo zaporedje zagona le za enkrat. Pri naslednjem zagonu se računalnik zažene glede na naprave, ki so določene v sistemskih nastavitvah.
- Ko se pojavi seznam zagonskih naprav, označite CD/DVD/CD-RW Drive in pritisnite <Enter>.
- 7. Za Zagon s CD-ROM ploščepritisnite katerokoli tipko. Sledite navodilom na zaslonu in zaključite namestitev.

# Kako do pomoči

Če imate težave z vašim računalnikom lahko po naslednjem postopku izvedete diagnozo in odpravljanje težave:

- Za informacije in postopke, ki se nanašajo na težavo z vašim računalnikom, glejte «Reševanje težav» na strani 29.
- Za postopke izvajanja Diagnostike Dell glejte «Diagnostika Dell» na strani 38.
- **3.** Izpolnite «Kontrolni seznam za diagnostiko» na strani 53.
- 4. Za pomoč pri postopkih nameščanja in odpravljanja težav uporabite Dellovo obširno zbirko spletnih storitev, ki so na voljo na spletnem mestu (support.dell.com). Za bolj obširen seznam spletnih storitev Dell Support glejte «Spletne storitve» na strani 50.
- Če prejšnij korak ni rešil problem, glejte «Preden pokličite» na strani 53 in nato «Vzpostavljanje stika z družbo Dell» na strani 54.

- OPOMBA: Pokličite Dell Support s telefona, ki se nahaja v bližini računalnika, da vam podporno osebje lahko pomaga pri potrebnih postopkih.
- **OPOMBA:** Dellov kodni sistem za hitre storitve ni na voljo v vseh državah.

Po odzivu Dellovega samodejnega telefonskega sistema, vtipkajte vašo kodo za hitre storitve in klic bo preusmerjen ustrezni osebi za podporo uporabnikom. Če imate kodo za hitre storitve, odprite mapo **Dell Accessories**, dvokliknite ikono **Express Service Code** in sledite napotkom.

OPOMBA: Nekatere storitve niso vedno na voljo v vseh krajih zunaj ZDA. Za informacije o razpoložljivosti pokličite vašega lokalnega zastopnika za izdelke Dell.

# Tehnična podpora in storitve za kupce

Dellova storitev za podporo nudi odgovore na vaša vprašanja v zvezi s strojno opremo Dell. Naše podporno osebje uporablja računalniško diagnostiko, ki omogoča hitre in natančne odgovore.

Če želite kontaktirati Dellovo storitev za podporo uporabnikom si poglejte «Preden pokličite» na stran 53 in nato poiščite kontaktne informacije za vašo regijo ali obiščite spletno stran **support.dell.com**.

# DellConnect<sup>™</sup>

DellConnect je preprosto spletno orodje, ki Dellovemu serviserju omogoča dostop do vašega računalnika, preko širokopasovne povezave, diagnozo težave in popravilo pod vašim nadzorom. Za več infomacji, pojdite na www.dell.com/DellConnect.

# Spletne storitve

Več o Dellovih izdelkih in storitvah lahko izveste na naslednjih spletnih straneh:

- www.dell.com
- www.dell.com/ap (samo azijske/ pacifiške države)
- www.dell.com/jp (samo Japonska)
- www.euro.dell.com (samo Evropa)
- www.dell.com/la (Latinska Amerika in karibske države)
- www.dell.ca (Samo Kanada)

Podporo za izdelke Dell lahko najdete na naslednjih spletnih straneh in e-poštnih naslovih:

Spletne strani Dellove podpore

- support.dell.com
- support.jp.dell.com (samo Japnonska)
- support.euro.dell.com (samo Evropa)

E-poštni naslovi Dellove podpore

- mobile\_support@us.dell.com
- support@us.dell.com
- la-techsupport@dell.com (samo za Latinsko Ameriko in karibske države)
- apsupport@dell.com (samo za azijske/ pacifiške države)

E-poštni naslovi za trženje in prodajo izdelkov Dell

- apmarketing@dell.com (samo za azijske/pacifiške države)
- sales\_canada@dell.com (samo za Kanado)

Protokol za prenos anoniminih datotek (FTP)

#### ftp.dell.com

Prijavite se z uporabniškim imenom: anonymous in za geslo uporabite vaš e-poštni naslov.

# Storitev samodejnega obveščanja o stanju naročila

Stanje kateregakoli naročenega izdelka Dell lahko preverite z obiskom spletne strani **support.dell.com**, ali če pokličete storitev za samodejno obveščanje o stanju naročila. Posnetek bo od vas zahteval informacije, ki so potrebne za poročilo in lociranje vašega naročila. Za telefonsko številko vaše regije za javljanje težav z vašim naročilom, glejte «Vzpostavljanje stika z družbo Dell» na strani 54.

Če imate težave z vašim naročilom, na primer manjkajoči del, nepravilen del ali napačen račun, obvestite Dellovo službo za podporo uporabnikom. Pred klicem pripravite vaš račun ali plačilni list. Za navodila za telefonske številke za svojo regijo, glejte «Vzpostavljanje stika z družbo Dell» na strani 54.

# Informacije o izdelku

Če želite informacije o dodatnih izdelkih Dell ali če želite naročiti katerega od izdelkov, obiščite Dellovo spletno stran **www.dell.com**. Za telefonsko številko vaše regije ali za pogovor z vašim zastopnikom, glejte «Vzpostavljanje stika z družbo Dell» na strani 54.

### Vrnitev izdelkov za popravilo pod garancijo ali povračilo denarja

Vse izdelke pripravite (bodisi za popravilo ali povračilo denarja) kot sledi:

- Pokličite Dell, kjer vam bodo sporočili številko dovoljenja za vrnitev izdelka, katero morate jasno in vidno zapisati na zunanji del škatle.
- OPOMBA: Za navodila za telefonske številke za svojo regijo, glejte «Vzpostavljanje stika z družbo Dell» na strani 54.
- 2. Dodajte kopijo računa in pismo, v katerem ste obrazložili razlog za vrnitev.

- Dodajte kopijo kontrolnega seznama za diagnostiko (glejte «Diagnostika Dell» na strani 38, na katerem so navedeni izvršeni preizkusi in kakršnakoli obvestila o napakah, ki jih je sporočila Diagnostika Dell (glejte «Diagnostika Dell» na strani 38).
- Če izdelek vračate za zamenjavo, dodajte vso dodatno opremo, ki je bila priložena izdelku (napajalni kabli, programska oprema, navodila in tako naprej).
- 5. Zapakirajte opremo, ki jo nameravati vrniti, v prvotno (ali enakovredno) embalažo.
- OPOMBA: Stroške pošiljanja morate kriti sami. Prav tako morate zavarovati katerikoli vrnjen izdelek in prevzeti tveganje izgube pri pošiljanju izdelka Dellu. Ne sprejemamo paketov, za katere je potrebno plačilo ob prevzemu (C.O.D.).
- OPOMBA: Vrnjeni izdelki, ki niso v skladu z zgoraj navedenimi zahtevami, bodo zavrnjeni in poslani nazaj k izvornemu pošiljatelju.

# Preden pokličite

OPOMBA: Pred klicem pripravite kodo za hitre storitve. Koda omogoča, da Dellov telefonski sistem za samodejno podporo učinkovito preusmeri vaš klic. Prav tako boste morda potrebovali servisno oznako (nahaja se na hrbtni ali spodnji strani računalnika).

Izpolnite kontrolni seznam za diagnostiko. Če je možno, pred klicem vklopite računalnik in pokličite s telefona pri ali v bližini računalnika. Morda boste morali vpisati nekaj ukazov s tipkovnico, posredovati podrobne informacije med postopkom odpravljanja težav ali izvršiti druge korake za odpravljanje težav, ki so možni samo na samem računalniku. Pri roki morate imeti računalniško dokumentacijo.

#### Kontrolni seznam za diagnostiko

- Ime:
- Datum:
- Naslov:
- Telefonska številka:
- Servisna oznaka (črtna koda na hrbtni ali spodnji strani računalnika):
- Koda za hitre storitve:
- Številka dovoljenja za vračilo izdelka (če jo je navedel Dellov tehnik za podporo):
- Operacijski sistem in različica:
- Naprave:
- Razširitvene kartice:
- Ali ste povezani v omrežje? Da/Ne
- Omrežje, različica in omrežni vmesnik:
- Programska oprema in različice:

Kako do pomoči

Če želite izvedeti vsebino datotek za zagon računalnika, glejte dokumentacijo za zagon računalnika. Če je na računalnik priključen tiskalnik, natisnite vsako datoteko. Pred klicem ustrezne Dellove službe si zapišite vsebino vsake datoteke.

- Sporočilo o napaki, koda piska ali diagonostična koda:
- Opis težave in postopek, ki ste ga izvedli za odpravljanje težave:

### Vzpostavljanje stika z družbo Dell

Kupci v Združenih državah kličite 800-WWW-DELL (800-999-3355).

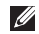

**OPOMBA:** Če nimate na voljo povezave z internetom lahko kontaktne informacije najdete na vašem računu o nakupu, embalaži, blagajniškemu izpisku ali katalogu izdelkov družbe Dell.

Dell nudi različne možnosti za servis in podporo preko spleta in telefona. Storitve so odvisne od države in izdelka in niso na volio za vsa področia.

Kontaktne informacije za prodajo, tehnično podporo ali podporo uporabnikom Dellovih izdelkov.

- Obiščite spletno stran support.dell.com.
- 2. Potrdite državo ali regijo v spustnem meniju Choose A Country/Region (Izberi državo/regijo) na dnu strani.
- Kliknite Contact Us na levem delu strani.
- 4. Izberite ustrezno povezavo za potrebno storitev ali pomoč.
- 5 Izberite metodo za obvestitev družbe Dell, ki vam ustreza.

# Najdete več informacij in sredstev

#### če hočete:

ponovno namestiti operacijski sistem.

zaženitev programa diagnostike za vaš računalnik, ponovne namestitve programske opreme za sistem namizja, ali posodobitve gonilnika za vaš računalnik in za datoteke za branje.

izvedeti več o vašem operacijskem sistemu, vzdrževanju zunanjih naprav, RAID, internetu, Bluetooth<sup>®</sup>, omrežju in e-pošti.

posodobiti računalnik z novim ali dodatnim pomnilnikom, ali z novim trdim diskom.

ponovno namestiti ali zamenjajti obrabljen ali pokvarjen del.

#### Glejte:

medij Operacijskega sistema.

Medij za Gonilnike in pripomočke.

OPOMBA: Posodobitve za gonilnike in dokumentacijo lahko najdete na spletnem mestu za podporo Dell<sup>™</sup> na naslovu support.dell.com.

*Dell-ova Tehnološka navodila* nameščena na vašem računalniku.

Oglejte si *Service Manual* (Servisno navodilo) na Dellovi spletni strani na naslovu **support.dell.com**.

OPOMBA: V nekaterih državah, odpiranje in zamenjava delov na vašem računalniku lahko razveljavijo garancijo. Preglejte garancijo in politiko vračila predno računalnik odprete.

| če hočete:                                                                                                    | Glejte:                                                                                                    |
|----------------------------------------------------------------------------------------------------|----------------------------------------------------------------------------------------------------|
| poiskati informacije za najboljšo prakso za varnost svojega računalnika.                                                                                                    | varnostna in upravna dokumentacija, ki<br>je bila priložena vašemu računalniku, in                                          |
| pregledati informacije o garanciji,<br>Določila in pogoje (samo za ZDA),<br>Varnostna navodila, Upravne informacije,<br>Ergonomske informacije, in Licenčna<br>pogodba končnega uporabnika.                            | oglejte si tudi domačo stran Regulatory<br>Compliances (skladnosti z zakonodajo) na:<br>www.dell.com/regulatory_compliance. |
| poiskati svojo oznako za storitve/kodo za<br>hitre storitve—Uporabiti morate oznako za<br>storitve za opredelitev vašega računalnika<br>na spletni strani <b>support.dell.com</b> ali za<br>kontak s tehnično podporo. | na zadnji ali spodnji strani vašega<br>računalnika.                                                                         |

#### Najdete več informacij in sredstev

| če hočete:                                                                                                    | Glejte:                              |
|----------------------------------------------------------------------------------------------------|--------------------------------------|
| poiskati gonilnike in prenose.<br>dostopati do tehnične podpore in pomoči.                                                                                     | Dell <sup>™</sup> splet<br>support.d |
| preverite stanje vašega naročila za nove<br>nakupe.                                                                                                    |                                      |
| poiskati rešitve in odgovore na splošna<br>vprašanja.                                                                                                    |                                      |
| najdeti informacije za najnovejše<br>posodobitve tehničnih sprememb na<br>računalniku ali naprednem tehničnem<br>materialu za tehnike ali izkušene uporabnike. |                                      |
|                                                                                                    |                                      |

tno mesto za podporo na lell.com.

#### Model sistema

Dell<sup>™</sup> Inspiron<sup>™</sup> Mini 10

Ta poglavje nudi osnovne informacije, ki jih lahko potrebujete za namestitev, posodobitev gonilnike in za posodobitev svojega računalnika.

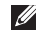

**OPOMBA:** Ponudba se razlikuje po regijah. Za več informacij o konfiguraciji vašega računalnika kliknite Start→ Help and Support (Pomoč in podpora) in izberite možnost za ogled informacij o vašem računalniku.

#### Procesor

| Tip                           | Intel <sup>®</sup> Atom <sup>™</sup> |
|-------------------------------|--------------------------------------|
| L2 cache                      | 512 MB                               |
| Frekvenca<br>zunanjega vodila | 533-MT/s (133 MHz)                   |

#### Pomnilnik

| Priključki                             | nobeden                                                        |
|----------------------------------------|----------------------------------------------------------------|
| Kapacitete                             | 1 GB in 2 GB                                                   |
| Tip pomnilnika                         | DDR2-800 (DDR bus<br>deluje samo na DDR2-533<br>pasovn širino) |
| Možna je<br>konfiguracija<br>pomilnika | 1 GB, 2 GB                                                     |

| Podatki o računalniku                   |                                                                  | Komunikacije     |                                      |  |
|-----------------------------------------|------------------------------------------------------------------|------------------|--------------------------------------|--|
| Sistemski nabor                         | Intel LPIA<br>(Low Power Intel<br>Architecture)<br>Poulsbo US15W | Vrsta modema     | Zunanji V.92 56K<br>USB modem        |  |
|                                         |                                                                  | Vmesnik modema   | Univerzalno<br>zaporedno vodilo      |  |
| Širina podatkovnega                     | 64 bitov                                                         |                  | (USB)                                |  |
| vodila                                  |                                                                  | Omrežni vmesnik  | 10/100 Ethernet                      |  |
| Širina vodila<br>DRAM                   | 64-bitno<br>enokanalno vodilo                                    |                  | LAN na sistemski<br>plošči           |  |
| Širina naslovnega<br>vodila za procesor | 32 bitov                                                         | Brežično omrežje | WLAN, WiMax,<br>WWAN/GPS             |  |
| Bliskovni EEPROM                        | 1 MB                                                             |                  | (3G Mini-Card,<br>ki lahko aktivira  |  |
| Notranje pomninik                       | 2.5 palcev<br>HDD SATA:                                          |                  | 3G, ali GPS, ali<br>oba), Bluetooth® |  |
|                                         | 2.5 palcev<br>HDD SSD                                            |                  | brezžično<br>tehnologijo             |  |
| Uglaševalnik TV                         | notranji moul<br>uglaševalnika TV                                |                  |                                      |  |

| Video                            |                                                       | Avdio                              |                                                           |
|----------------------------------|-------------------------------------------------------|------------------------------------|-----------------------------------------------------------|
| video krmilnik                   | Intel LPIA Poulsbo                                    | Stereo pretvorba                   | 24-bitna                                                  |
| Pomnilnik na<br>grafični kartici | 8 MB pomnilnik<br>sistema<br>(souporaba)              |                                    | (analogno<br>v digitalno<br>in digitalno<br>v analogno)   |
| Vmesnik LCD<br>zaslona           | LVDS                                                  | notranji vmesnik                   | Intel High Definition<br>Audio                            |
| Avdio                            |                                                       | Zunanji vmesnik                    | vgrajen analogni<br>telefon, vgrajeni<br>analogni zvočnik |
| Tip zvočne kartice               | 2 kanalni avdio<br>visoke definicije<br>z izbirno SBS | Zvočniki                           | dva 1,0 vatna<br>zvočnika                                 |
| Zvočni krmilnik                  | Premium Sound <sup>™</sup>                            | Vgrajeni ojačevalec<br>za zvočnike | 1,0 vata na kanal                                         |
|                                  | AL0200                                                | Nadzor glasnosti                   | nadzorovano<br>z programsko<br>opremo                     |

| Priključki         |                                                                                                    | Zaslon                 |                     |
|--------------------|----------------------------------------------------------------------------------------------------|------------------------|---------------------|
| Avdio              | konektor mikrofona,<br>konektoe za stereo                                                                                                    | Тір                    | 10,1 palcev WSVGAAG |
|                    | slušalke/zvočnike,<br>digitalni MIC z kamero                                                                                                    | Mere:                  | 10,1 parcev HD AG   |
|                    | (neobvezno)                                                                                                    | Višina                 | 222,72 mm WSVGA AG  |
| Mini-kartica       | dve reže polne velikosti                                                                                                    |                        | 222,73 mm HD AG     |
|                    | za MiniCard in ena<br>reža za polovične<br>velikosti MiniCarda,<br>reža polovične velikosti<br>podpira dvojna vmesnika<br>in reža polne velikosti<br>podpira samo USB | Širina                 | 125,28 mm WSVGA AG  |
|                    |                                                                                                    |                        | 125,22 mm HD AG     |
|                    |                                                                                                    | Diagonala              | 255,52 mm           |
|                    |                                                                                                    | Najvišja               | 1024 x 600 WSVGA AG |
|                    |                                                                                                    | ločljivost             | 1366 x 768 HD AG    |
| Omrežni<br>vmesnik | RJ45 port                                                                                                    | Hitrost<br>osveževanja | 60 Hz               |
| USB                | tri 4-nožni priključki,<br>združljivi z USB 2.0                                                                                                    |                        |                     |
| Video              | 19-iglični tipa A HDMI<br>konektor                                                                                                    |                        |                     |

| Zaslon                                  |                                                                   | Zaslon                |                                                                                                    |
|-----------------------------------------|-------------------------------------------------------------------|-----------------------|----------------------------------------------------------------------------------------------------|
| Kot odpiranja                           | 0° (zaprt) do 135°                                                | Naklon pike:          | 0,2175 x 0,2175 mm<br>WSVGA AG                                                                                          |
| Svetilnost                              | 180 min<br>200 tip. cd/m² (5 točk avg)<br>WSVGA AG                |                       | 0,16305 x 0,16305 mm<br>HD AG                                                                                           |
|                                         | 230 min<br>250 tip. cd/m² (5 točk avg)<br>HD AG                   | Nadzor<br>svetilnosti | Svetilnost lahko prilagodite<br>z bližnjicami na tipkovnici<br>(za več informacije, glejte<br>Dell tehnološka navodila) |
| koti gledanja:                          |                                                                   |                       |                                                                                                    |
| vodoraven ±40° (CR≥10) tip.<br>WSVGA AG |                                                                   | Tipkovnica            |                                                                                                    |
|                                         | ±60° (CR≥10) tip. HD AG                                           | Število tipk          | 82 (ZDA in Kanada);                                                                                                    |
| navpičen                                | n +10° do +30° (CR≥10) tip.<br>WSVGAAG<br>+50° (CR≥10) tip. HD AG |                       | 83 (Evropa);<br>86 (Japonska); 82 (Koreja)                                                                              |

| Kamera                                                     |                                                     | Napajalnik                    |                 |
|------------------------------------------------------------|-----------------------------------------------------|-------------------------------|-----------------|
| Slikovne pike                                              | 1,3 megapixel                                       | Vhodna napetost               | 100–240 VAC     |
| Video ločljivost                                           | 320 x 240 ~<br>1280 x 1024<br>(640 x 480 at 30 fps) | Vhodni tok (najvišji)         | 1,0 A           |
|                                                            |                                                     | Vhodna frekvenca              | 50–60 Hz        |
| Diagonalni vidni kot                                       | 66°                                                 | Izhodna moč                   | 30 W            |
|                                                            |                                                     | Izhodni tok                   | 1,58 W (največ) |
| Sledilna ploščica                                          |                                                     | Nazivna izhodna moč           | 19,0 VDC        |
| Ločljivost<br>položajev X/Y<br>(način grafične<br>tablice) | 240 znp                                             | Mere:                         |                 |
|                                                            |                                                     | 30 W (največ):                |                 |
|                                                            |                                                     | Višina                        | 59,2 mm         |
| Velikost:                                                  |                                                     | Širina                        | 34,0 mm         |
| Širina                                                     | 78,5 mm senzorsko-                                  | Globina                       | 85,0 mm         |
| Višina                                                     | aktivna površina<br>38 mm pravokotnik               | Teža (z napajalnimi<br>kabli) | 0,15 kg         |

| Napajalnik                       |                    | Okolje za računalnik                                                       |                                 |
|----------------------------------|--------------------|----------------------------------------------------------------------------|---------------------------------|
| 30 W (PI):                       |                    | Temperaturno območje:                                                      |                                 |
| Višina                           | 70,0 mm            | Med delovanjem                                                             | 0° do 35°C                      |
| Širina                           | 36,0 mm            | V shranjenem stanju                                                        | –20° do 65°C                    |
| Globina                          | 78,0 mm            | Relativna vlažnost (najvišja):                                             |                                 |
| Teža (z napajalnim<br>kabli)     | i 0,156 kg         | Med delovanjem                                                             | 10% do 90%<br>(nekondenzirajoč) |
| Mere                             |                    | V shranjenem<br>stanju                                                     | 5% do 90%<br>(nekondenzirajoč)  |
| Višina                           | 25,3 mm do 28,0 mm | Najvišja raven tresljajev (z uporabo<br>naključnega spektra tresljajev, ki |                                 |
| Širina                           | 261 mm             |                                                                            |                                 |
| Globina                          | 182,5 mm           | posnema uporabniško okolje):                                               |                                 |
| Tožo                             |                    | Med delovanjem                                                             | 0,66 GRMS                       |
| (s 3-celičnim<br>akumulatorjem): |                    | Nedelajoč                                                                  | 1,3 GRMS                        |
| Najmanjša<br>možna teža          | 1,30 kg            |                                                                            |                                 |

#### Okolje za računalnik

Največji udarec (za delajoč – merjeno z Dell Diagnostics-om zganjen na trdi disk in na 2 ms pol-sinusni pulz; za nedelajoč – merjen z trdim diskom v head-parked položaju in 2 ms pol-sinuznem pilzu): Med delovanjem 110 GRMS

Nedelajoč 160 GRMS

# Stvarno kazalo

# brezžična povezava z omrežjem 29

# D

B

DellConnect Dell-ova Tehnološka navodila za več informacije Dell Support Center

# E

energija varčevanje **27** 

### F

FTP prijava, anonimna **51** funkcije programske opreme **26** 

### G

garancijska vračila 52 gonilniki in prenosi 57

### Η

hitrost omrežja preskušanje 29

Internetna povezava **10** iskanje več informacije **55** ISP

Ponudnik internetnih storitev 10 izdelki

informacije in kupovanje 52

# Κ

klicanje Dell **53** Kontrolni seznam za diagnostiko **53** kroženje toka, dopustno **5** 

### Μ

možnosti ponovne namestitve 41

### Ν

nabor 59 namestitev, pred začetkom 5 napajalnik velikost in teža 63, 64 naslovi e-pošte za tehnično podporo 51

# 0

Obnovitev sistema **41** ožičeno omrežje priključitev: omrežni kabel **7** 

### Ρ

podatke, varnostno kopiranje 28 podpora za naslove e-pošte 51 podpora za pomnilnik 58 pomnilnik:težave reševanie 31 pomo Kako do pomoči in podpore 49 Ponovna namestitev operacijskega sistema Windows 41 pošiljanje izdelkov za vračilo ali popravilo 52 poškodbe, prepričitev 5

#### Stvarno kazalo

Povezava z internetom 10 povezava z omrežjem urejanje 30 prezračevanje, zagotavljanje 5 prilagoditev vaše nastavitve za enegijo 27 procesor 58 programska oprema:težave 32

### R

računalnik, namestitev razdelilnik napajanja, uporaba razširljivo vodilo reševanje težav

### S

Sistemska sporočila spletna mesta za podporo po svetu **50** Spletne strani Dellove podpore sredstvo, iskanje več stanje naročila storitev za kupce

### Т

tehnična podpora 50 tehnični podatki 58 težave, reševanje 29 težave z napajanjem, reševanje 30 težave z strojno opremo diagnostika 38

# V

varčevanje z energijo 27 varnostne kopije ustvarjanje 28

### W

Windows, ponovna namestitev 41 Windows Vista® namestitev 10 ponovna namestitev 47 Windows XP 33

### Ζ

za elektronsko kontaktiranje Dell 54

Stvarno kazalo